# **Nursing Reference Center**

#### Tutorial

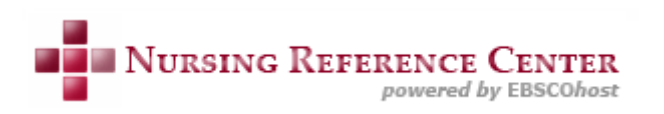

support.ebsco.com

| Nursing Reference Center         powered by EBSCOhost         Home       Advanced Search         Basic       Diseases & Skills & Drug         Conditions       Procedures         Information       Patient         Education       Education         Find:                                  | Sign In Folder Preferences Send Feedback Help   Demonstration Customer   Demonstration Customer   Search History/Alerts   Search Clear   mentation   Evaluation                                                            |
|----------------------------------------------------------------------------------------------------|----------------------------------------------------------------------------------------------------|
| Spotlight         Key Features:         • Central Venous Catheter Skills         • Congestive Heart Failure         • Continuing Education Modules: 450+ Topics Available         • Health Care Costs Evidence-based Care Sheets         Introduce yourself to our Editorial Team & Policies | Nursing NewsDon't Invite Holiday Stress Into Your HomeEat Up, But Eat Healthy This Holiday SeasonHealth Tip: Breast-feeding With DiabetesHealth Tip: Help Manage Sleep ApneaClinical Trials Update: Dec. 24, 2009More News |
| New to Nursing Reference Center? <u>Take our tour</u>                                                                                                    | Search Other Services           DynaMed         CINAHL                                                                                                    |

Benvenuti al tutorial EBSCO su **Nursing Reference Center (NRC)**. NRC offre ad infermieri, amministrativi, studenti e docenti delle discipline infermieristiche e bibliotecari biomedici, le migliori e piu' recenti evidenze cliniche disponibili e informazioni di reference attraverso una specifica interfaccia grafica infermieristica. Attraverso questo tutorial, imparerete a condurre una ricerca di base e l'utilizzo delle varie opzioni di navigazione di NRC, comprese la home page, la lista dei risultati e il dettaglio delle pagine contenutistiche.

| Nursing Reference Center         powered by EBSCOhost         Home       Advanced Search         Basic       Diseases & Skills & Drug       Patient         Bearch       Diseases & Skills & Drug       Patient         Find:                                                                | Sign In Folder Preferences Send Feedback Help   Demonstration Customer   Demonstration Customer   Search History/Alerts   Search Clear   mentation   Evaluation                                                            |
|----------------------------------------------------------------------------------------------------|----------------------------------------------------------------------------------------------------|
| Spotlight         Key Features:         • Central Venous Catheter Skills         • Congestive Heart Failure         • Continuing Education Modules: 450+ Topics Available         • Health Care Costs Evidence-based Care Sheets         Introduce yourself to our Editorial Team & Policies | Nursing NewsDon't Invite Holiday Stress Into Your HomeEat Up, But Eat Healthy This Holiday SeasonHealth Tip: Breast-feeding With DiabetesHealth Tip: Help Manage Sleep ApneaClinical Trials Update: Dec. 24, 2009More News |
| New to Nursing Reference Center? <u>Take our tour</u>                                                                                                    | Search Other Services           DynaMed         CINAHL                                                                                                    |

Usando NRC si puo' effettuare una ricerca per parola chiave o sfogliare un specifico contenuto.

Quando si esegue una ricerca per parola chiave, NRC mette a disposizione dei limiti che rispecchiano il processo comune che gli infermieri seguono quando devono assistere i pazienti. Cio' consente agli infermieri di ottenere l'informazione piu' pertinente rispetto allo stato specifico di salute del paziente.

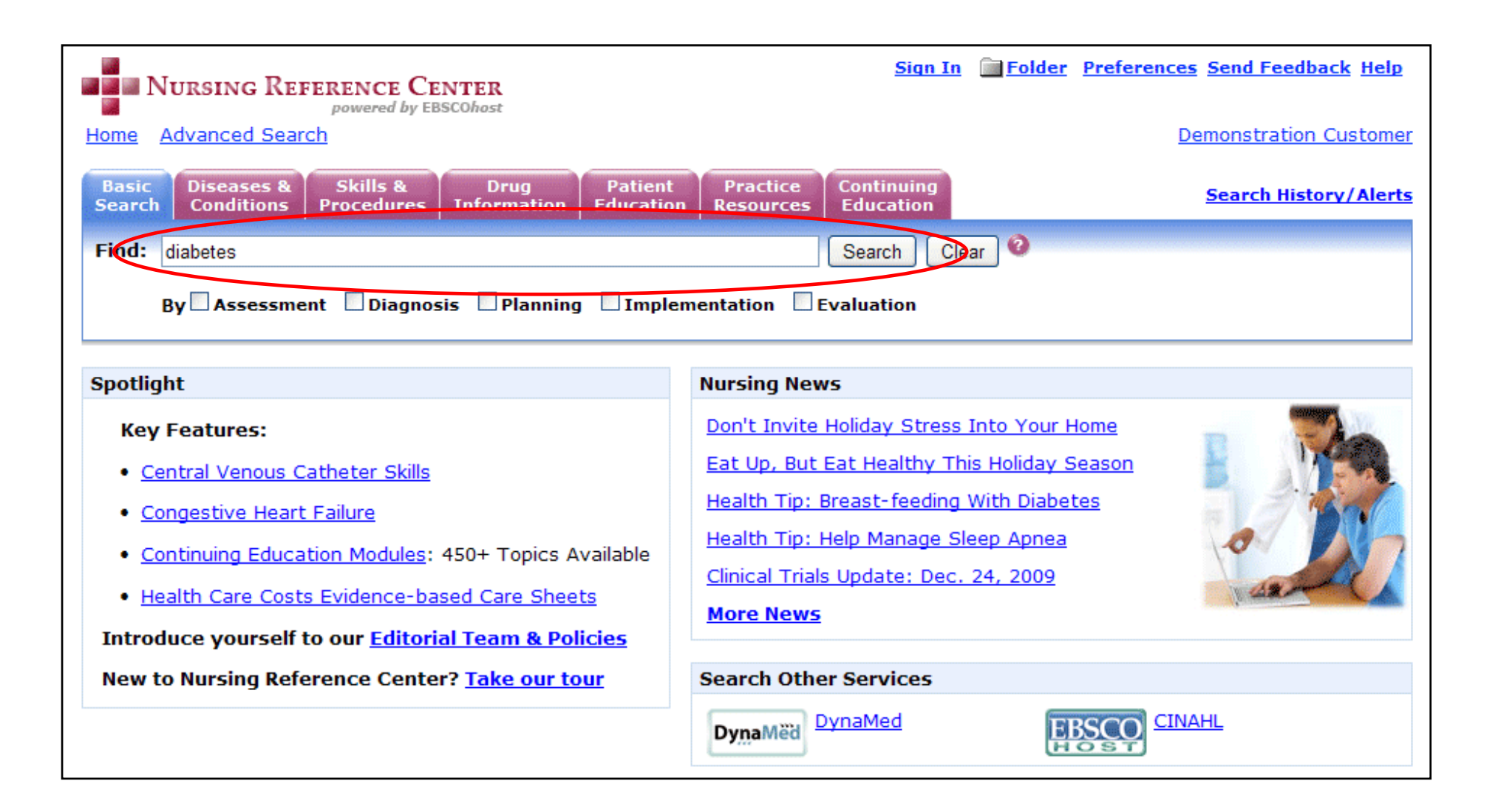

Per eseguire una ricerca per parola chiave, inserire l'argomento nel campo **Find** e cliccare successivamente su **Search**.

| NURSING REFERENCE CENT                                                                                                    | ER                                                                                                    | <u>pack</u> <u>Help</u> |  |
|----------------------------------------------------------------------------------------------------|----------------------------------------------------------------------------------------------------|-------------------------|--|
| Home Advanced Search                                                                                                    | Demonstration                                                                                                    | <u>ı Customer</u>       |  |
| Basic Diseases & Skills &<br>Search Conditions Procedures In                                                                                                  | Drug Patient Practice Continuing<br>formation Education Resources Education Search Hist                                                                                                    | tory/Alerts             |  |
| Find: diabetes                                                                                                    | Search Clear 🥹                                                                                                    |                         |  |
| By Assessment Diagnosis                                                                                                    | By Assessment Diagnosis Planning Implementation Evaluation                                                                                                    |                         |  |
| All Result: Quick Lessons Skills Evidence-Based Care Sheets Competencies Drugs Patient Education Guidelines CE Books<br>Research Instruments Legal Cases News |                                                                                                    |                         |  |
| Refine Search                                                                                                    | Refine Search                                                                                                    |                         |  |
| Results: 1-10 of 23 for diabetes AND                                                                                                    | Full Text AND Automatically "And                                                                                                    |                         |  |
| Page: 1 <u>2</u> <u>3</u> <u>Next</u>                                                                                                    | Sort by: Relevance 💟 🛄 A                                                                                                    | <u>.dd (1-10)</u>       |  |
| Narrow Results by<br>Subject: Major Heading                                                                                                    | 1. <u>Diabetes Mellitus, Type 1, in Adolescents</u> Schub T; Pravikoff D; CINAHL Nursing Guide, Cinahl<br>Information Systems, 2009 May 15, (2p) ( <i>quick lesson</i> - CEU, exam questions) CINAHL AN:                                                                                                    | Add                     |  |
| Diabetes Mellitus, Insulin-Dependent                                                                                                    | 5000010425<br>CE Module: Diabetes Mellitus, Type 1, in AdolescentsCE Module                                                                                                    |                         |  |
| <u>Diabetes Mellitus</u>                                                                                                    | <b>HTML Full Text</b> (196K)                                                                                                    |                         |  |
| Drug Interactions<br>Hypertension<br>Hypoglycemia<br>Stroke                                                                                                   | <ul> <li>Diabetes Mellitus: Pregnancy in Patients with Preexisting Diabetes Strayer DA; Pravikoff D;<br/>CINAHL Nursing Guide, Cinahl Information Systems, 2008 Nov 11. (2p) (quick lesson) CINAHL AN:<br/>5000004666</li> <li>■ HTML Full Text DPDF Full Text (175K)</li> </ul>                                                                                 | Add                     |  |
| More »  Subject  Education, Continuing (Credit)                                                                                                    | <ul> <li>Diabetes Mellitus, Type 2 in Adolescents Schub T; Pravikoff D; CINAHL Nursing Guide, Cinahl Information Systems, 2009 May 15. (2p) (<i>quick lesson</i> - CEU, exam questions) CINAHL AN: 5000010426</li> <li>CE Module: <u>Diabetes Mellitus, Type 2 in AdolescentsCE Module</u></li> <li><u>HTML Full Text</u> <u>PDF Full Text</u> (178K)</li> </ul> | Add                     |  |

NRC visualizza una **lista dei risultati** composta di documenti che contengono il termine ricercato. I risultati sono disposti sotto una serie di etichette, ordinate per tipo di fonte. Se disponibile al suo interno il termine o i termini ricercati, la prima tab di default e' **Quick Lessons**.

| NURSING REFERENCE CENT                                                                                                    | Sign In Folder Preferences Send Feed                                                                                                    | back <u>Help</u>  |  |
|----------------------------------------------------------------------------------------------------|----------------------------------------------------------------------------------------------------|-------------------|--|
| Home Advanced Search                                                                                                    | <u>Demonstration</u>                                                                                                    | n Customer        |  |
| Basic Diseases & Skills &<br>Search Conditions Procedures II                                                                                                  | Drug Patient Practice Continuing Search Hist<br>nformation Education Education                                                                                                    | tory/Alerts       |  |
| Find: diabetes                                                                                                    | Search Clear 🥝                                                                                                    |                   |  |
| By Assessment Diagnosis                                                                                                    | Planning Implementation Evaluation                                                                                                    |                   |  |
| All Results Quick Lessons Skills Evidence-Based Care Sheets Competencies Drugs Patient Education Guidelines CE Books<br>Research Instruments Legal Cases News |                                                                                                    |                   |  |
| <u>Refine Search</u>                                                                                                    | Refine Search Add search to folder 👪 Display link to search                                                                                                    |                   |  |
| Results: 1-10 of 23 for <i>diabetes ANI</i><br>Page: 1 <u>2</u> <u>3 Next</u>                                                                                 | D Full Text AND Automatically "And<br>Sort by: Relevance 🔽 🗎 🖉                                                                                                    | <u>\dd (1-10)</u> |  |
| Narrow Results by Subject: Major Heading Diabetes Mellitus, Insulin-Dependent                                                                                 | <ol> <li><u>Diabetes Mellitus, Type 1, in Adolescents</u> Schub T; Pravikoff D; CINAHL Nursing Guide, Cinahl<br/>Information Systems, 2009 May 15. (2p) (<i>quick lesson</i> - CEU, exam questions) CINAHL AN:<br/>5000010425</li> </ol>                                         | Add               |  |
| <u>Diabetes Mellitus</u>                                                                                                    | CE Module: Diabetes Mellitus, Type 1, in AdolescentsCE Module<br>HTML Full Text DPDF Full Text (196K)                                                                                                    |                   |  |
| Drug Interactions<br>Hypertension<br>Hypoglycemia<br>Stroke                                                                                                   | <ul> <li>Diabetes Mellitus: Pregnancy in Patients with Preexisting Diabetes Strayer DA; Pravikoff D; CINAHL Nursing Guide, Cinahl Information Systems, 2008 Nov 11. (2p) (<i>quick lesson</i>) CINAHL AN: 5000004666</li> <li>■ HTML Full Text ■ PDF Full Text (175K)</li> </ul> | Add               |  |
| More »                                                                                                    | <ol> <li>Diabetes Mellitus, Type 2 in Adolescents Schub T; Pravikoff D; CINAHL Nursing Guide, Cinahl<br/>Information Systems, 2009 May 15. (2p) (<i>quick lesson</i> - CEU, exam questions) CINAHL AN:<br/>5000010426</li> </ol>                                                 | Add               |  |
| Education, Continuing (Credit)                                                                                                    | CE Module: <u>Diabetes Mellitus, Type 2 in AdolescentsCE Module</u><br><u>HTML Full Text</u> <mark>DPDF Full Text</mark> (178к)                                                                                                    |                   |  |

Per visualizzare il termine ricercato negli altri tipi di fonte e' sufficiente cliccare sulle diverse etichette. Per vedere complessivamente tutti i risultati e' necessatio cliccare su **All Results**. Per visualizzare un argomento o un articolo cliccare sul link **Full Text** – in HTML o PDF. BLISHING A part of the EBSCO Information Services

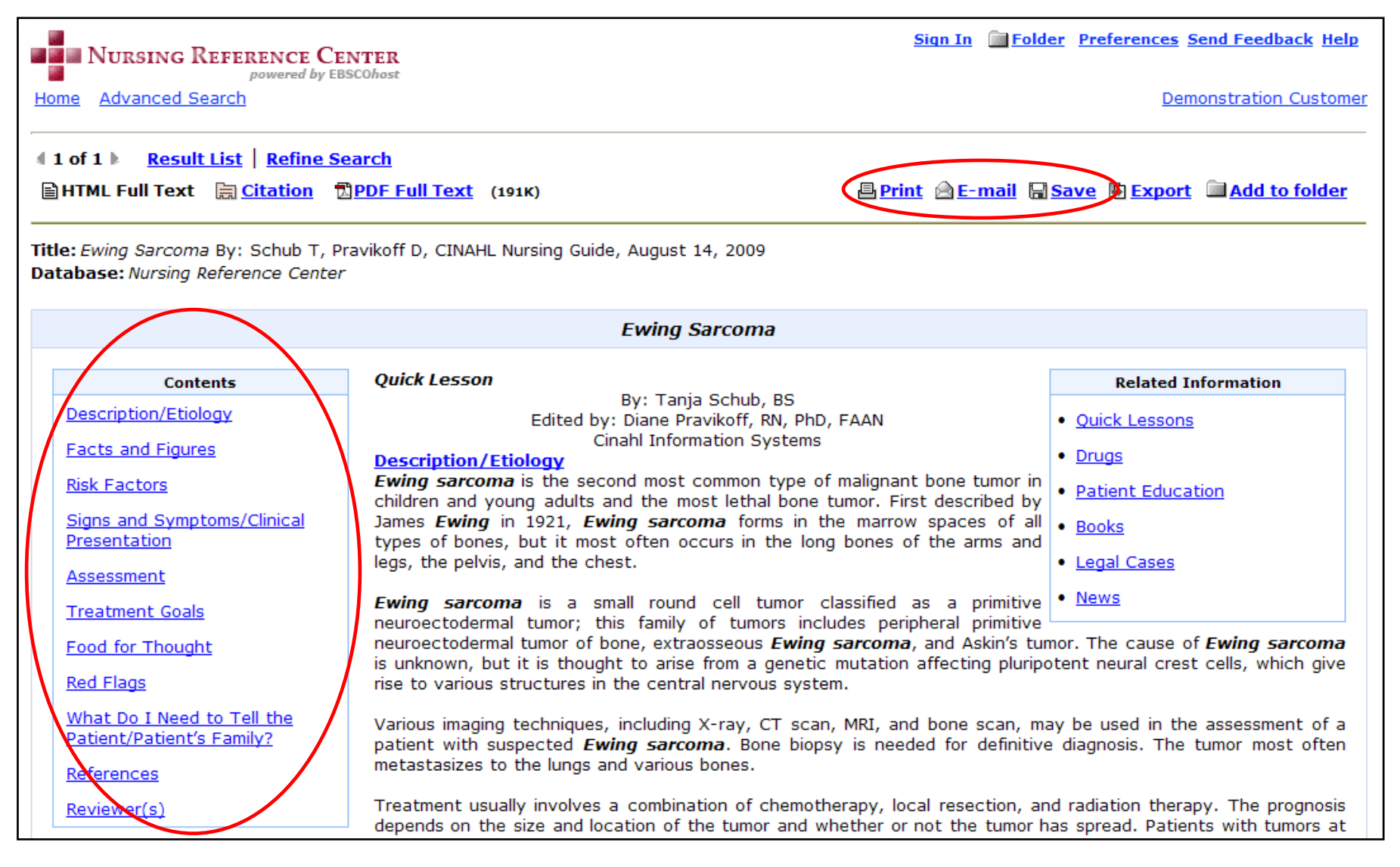

Quick Lessons, Evidence-Based Care Sheets, Drug Monographs, e Legal Documents visualizzabili nel formato HTML contengono tutti degli indici (**Table of Contents**) linkabili che consentono una facile navigazione all'interno del documento. Da questa schermata si ha anche la possibilita' di stampare, inviare per email o salvare il documento.

| NURSING REFERENCE CE                                                                                                    | NTER                                                                                                    | Sign In Folder Preferences Send Feedback Help                                                                                                    |
|----------------------------------------------------------------------------------------------------|----------------------------------------------------------------------------------------------------|----------------------------------------------------------------------------------------------------|
| Home Advanced Search                                                                                                    | stonost                                                                                                    | Demonstration Customer                                                                                                    |
| ▲ 1 of 1 ▶ <u>Result List</u>   <u>Refine Sec</u><br>HTML Full Text <u>E Citation</u>                                                                                                    | <u>earch</u><br>Ĵ <u>PDF Full Text</u> (191К)                                                                                                    | 🗏 Print 🗟 E-mail 🗟 Save 🕼 Export 🔎 Add to folder                                                                                                    |
| Title: Ewing Sarcoma By: Schub T, Pr<br>Database: Nursing Reference Center                                                                                                    | avikoff D, CINAHL Nursing Guide, August 14, 2009                                                                                                    |                                                                                                    |
|                                                                                                    | Ewing Sarcoma                                                                                                    |                                                                                                    |
| Contents                                                                                                    | Quick Lesson                                                                                                    | Related Information                                                                                                    |
| Description/Etiology         Facts and Figures         Risk Factors         Signs and Symptoms/Clinical         Presentation         Assessment         Treatment Goals         Food for Thought | By: Tanja Schub, BS<br>Edited by: Diane Pravikoff, RN, Ph<br>Cinahl Information Systems<br>Description/Etiology<br>Ewing sarcoma is the second most common type<br>children and young adults and the most lethal bone<br>James Ewing in 1921, Ewing sarcoma forms in<br>types of bones, but it most often occurs in the lo<br>legs, the pelvis, and the chest.<br>Ewing sarcoma is a small round cell tumor<br>neuroectodermal tumor; this family of tumors im<br>neuroectodermal tumor of bone, extraosseous Ewin<br>is upknown, but it is thought to arise from a genetic | <ul> <li>D, FAAN</li> <li>S</li> <li>Ouick Lessons</li> <li>Drugs</li> <li>Batient Education</li> <li>Books</li> <li>Legal Cases</li> <li>News</li> </ul> |
| <u>Red Flags</u><br><u>What Do I Need to Tell the</u><br><u>Patient/Patient's Family?</u><br><u>References</u><br><u>Reviewer(s)</u>                                                             | Various imaging techniques, including X-ray, CT sca<br>patient with suspected <i>Ewing sarcoma</i> . Bone bio<br>metastasizes to the lungs and various bones.<br>Treatment usually involves a combination of chemo<br>depends on the size and location of the tumor and                                                                                                    | therapy, local resection, and radiation therapy. The prognosis whether or not the tumor has spread. Patients with tumors at                               |

Se disponibili, una casella con informazioni correlate (**Related Information**) e' a disposizione e contiene i link agli altri documenti relativi allo stesso argomento presenti in NRC.

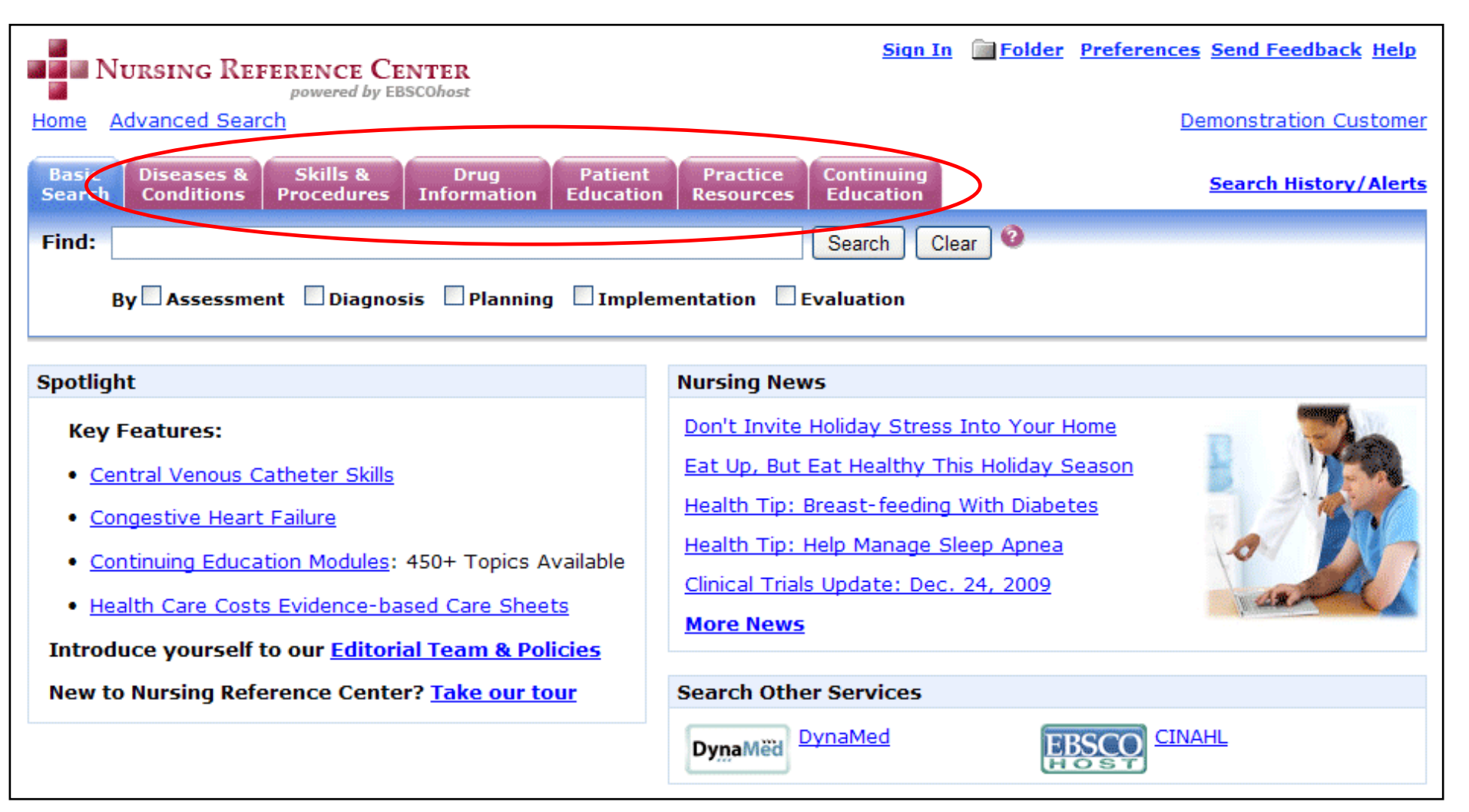

NRC permette di visualizzare diverse schermate nelle quali e' possibile navigare per specifici documenti o informazioni.

Queste pagine di browsing sono accessibili dalle etichette in alto nell'interfaccia di NRC : Diseases & Conditions, Skills & Procedures, Drug Information, Patient Education, Practice Resources, and Continuing Education.

| Sign In Folder                                                                                                    | Preferences Send Feedback Help                                                 |
|----------------------------------------------------------------------------------------------------|--------------------------------------------------------------------------------|
| Home Advanced Search                                                                                                    | Demonstration Customer                                                         |
| Basic Diseases & Skills & Drug Patient Practice Continuing<br>Search Conditions Procedures Information Education Resources Education                                                                                                    | Search History/Alerts                                                          |
|                                                                                                    | Key Content                                                                    |
| Browse for: in All Browse @                                                                                                    | Diseases & Conditions includes:                                                |
| • Alphabetical         • Relevancy Ranked         Quick Lessons         Evidence-Based Care Sheets         • Page: Previous   Next         • A B C D E F G H I J K L M N O P Q R S I U V W X Y Z ▶         •         • A B C D E F G H I J K L M N O P Q R S I U V W X Y Z ▶         • • • • • • • • • • • • • • • | Quick Lessons     Clinically-organized nursing     overviews that are designed |
| A1AT Deficiency                                                                                                    | to map the nursing work<br>flow                                                |
| AAT Deficiency                                                                                                    | Evidence-Based Care     Shoots                                                 |
| Abbokinase                                                                                                    | Evidence-based summaries                                                       |
| Abciximab (ReoPro®)                                                                                                    | on key topics incorporating<br>the best available evidence                     |
| Abdominal Aortic Aneurysm                                                                                                    | through rigorous systematic                                                    |
| Abdominal Cancer                                                                                                    | Surveillarice                                                                  |
| Abdominal Cancer in Children                                                                                                    |                                                                                |
| Abdominal Compartment Syndrome                                                                                                    |                                                                                |
| Abilify                                                                                                    |                                                                                |
| Abilify Discmelt                                                                                                    |                                                                                |
| Abortion, Spontaneous, Stillbirth, and Perinatal Death: Psychosocial Aspects                                                                                                    |                                                                                |
| Abortion, Spontaneous, Stillbirth, and Perinatal Death: Risks Factors - an Overview                                                                                                    |                                                                                |

La sezione **Diseases & Conditions** consente di navigare documenti di Evidence-Based Care (sommari su temi chiave delle migliori evidenze disponibili, sottoposti a rigorosa sorveglianza sistematica) e Quick Lesson relativi a specifiche malattie e condizioni.

**Quick Lesson** offrono una descrizione, con segni e sintomi, tipicamente diagnostica e test relativi al progresso delle terapie e gli interventi nei quali gli infermieri devono essere coinvolti durante la cura.

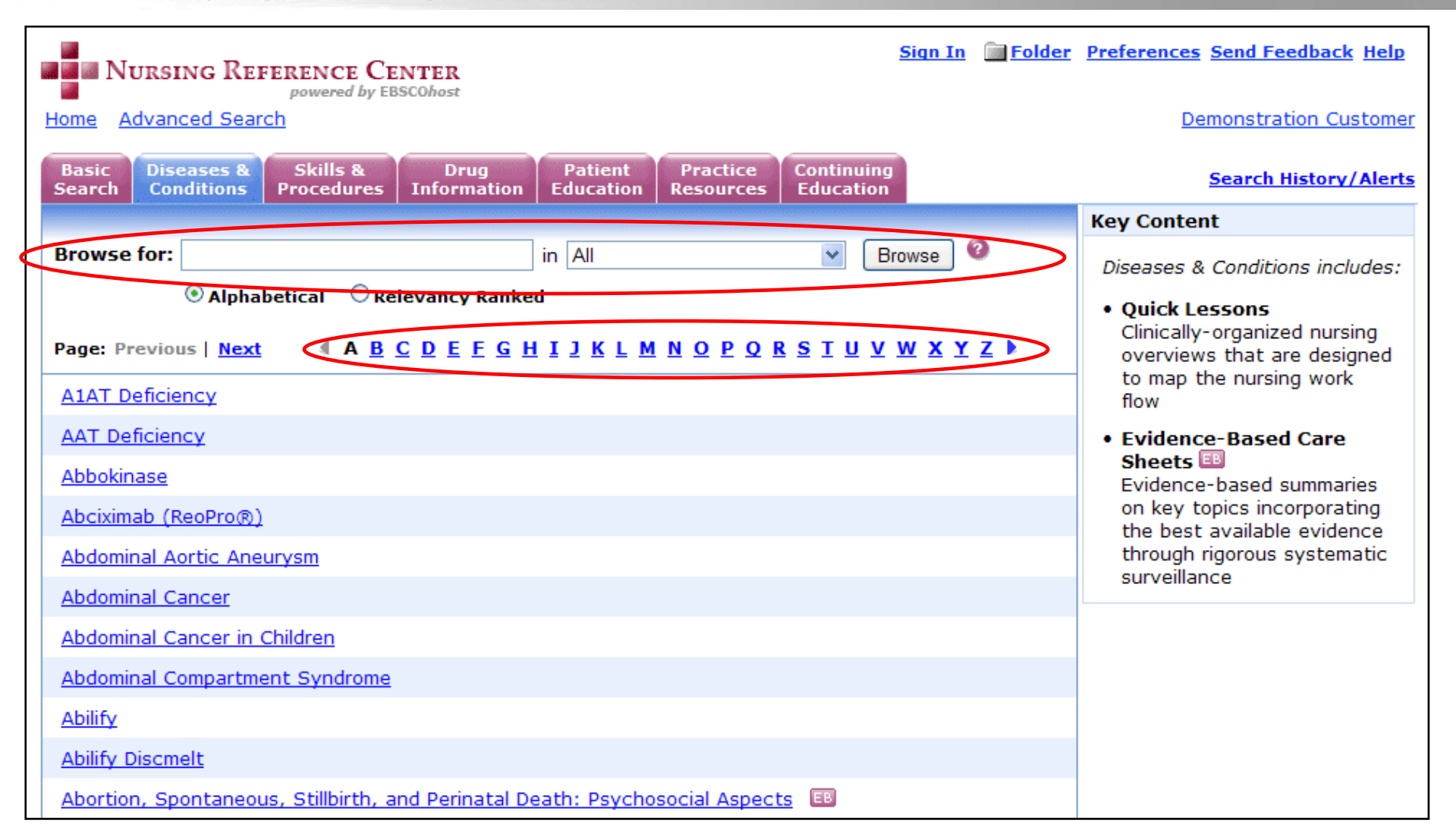

Gli Evidence-Based Care Sheets forniscono l'evidenza in termini di quanto e' noto ed anche come una malattia o una condizione puo' essere trattata.

E' possibile sfogliare il contenuto per un topico preciso o navigare la lista A-Z. Per visualizzare un argomento, cliccare sul titolo.

BLISHING A part of the EBSCO Information Services

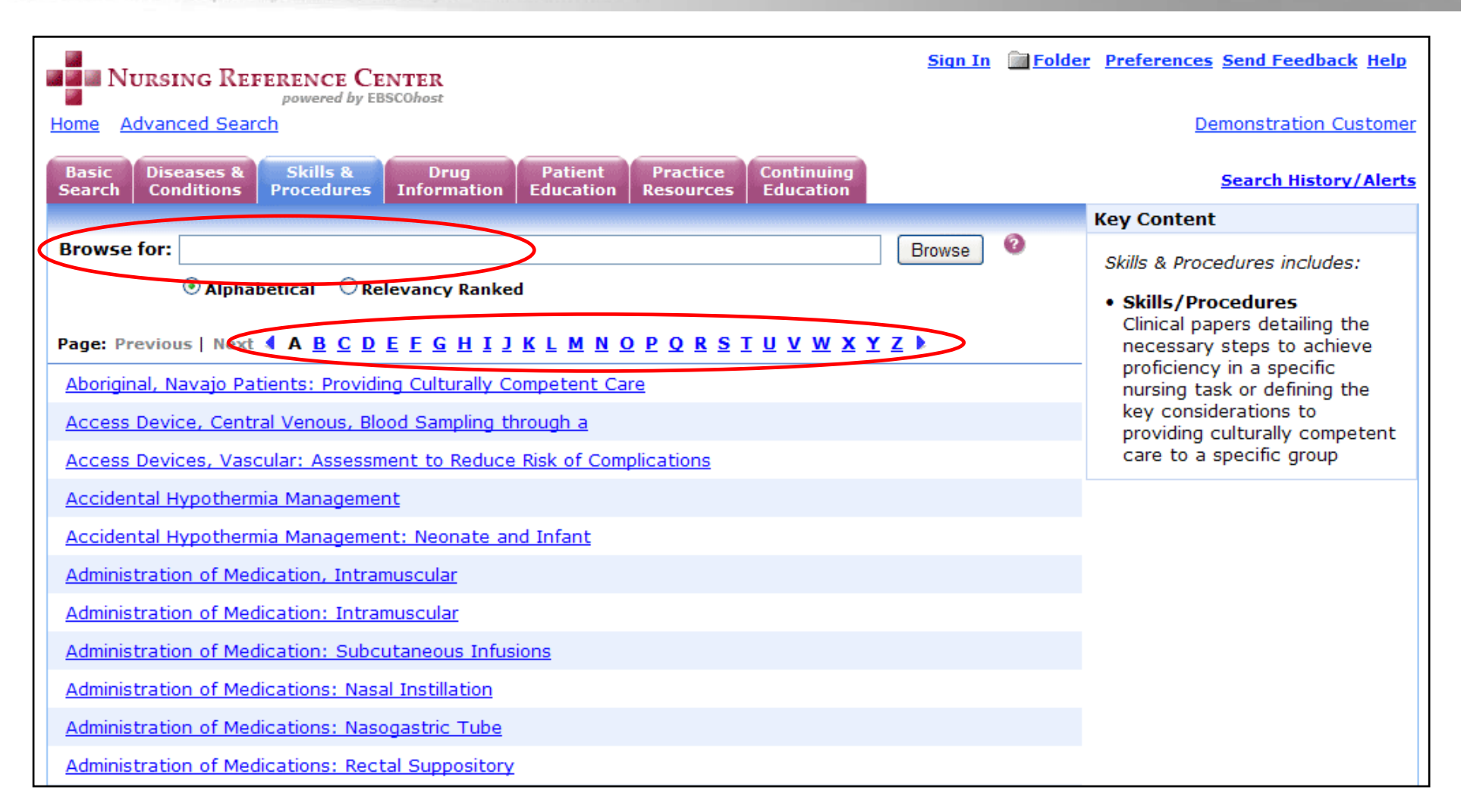

La sezione **Skills & Procedures** consente l'accesso a documenti clinici che dettagliano i passaggi necessari per raggiungere risultati relativi a diverse capacita' infermieristiche, o definiscono le considerazioni chiave per fornire assistenza culturalmente competente ad un gruppo specifico. E' possibile sfogliare il contenuto per un topico preciso o navigare la lista A-Z. Per visualizzare un argomento, cliccare sul titolo.

BLISHING A part of the EBSCO information Services

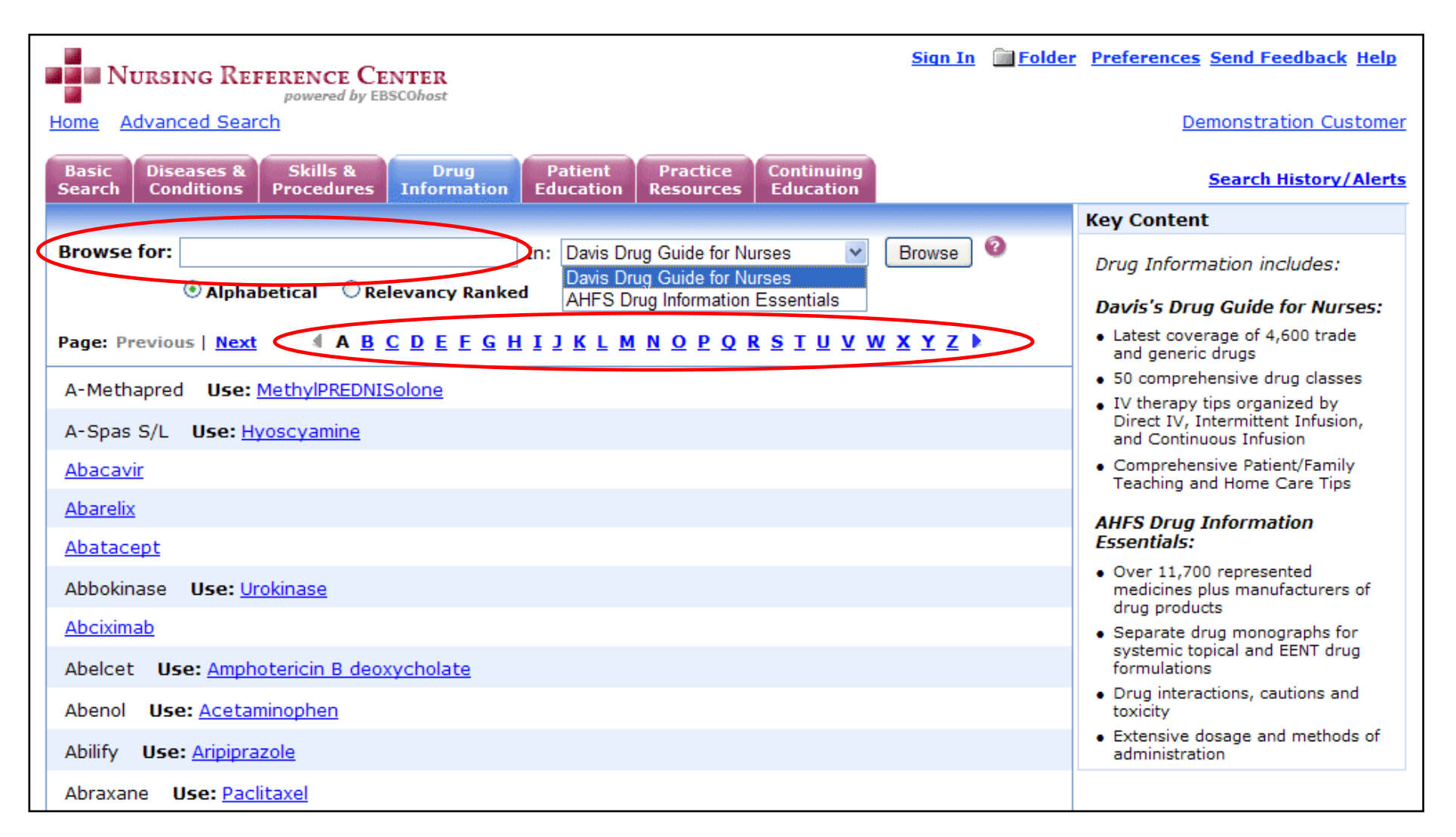

La sezione **Drug Information** consente di accedere e sfogliare la lista delle monografie dedicate ai medicinali. Le voci relative alla sezione Drug Information tab sono elencate per azienda farmaceutica e titolo della monografia. E' possibile sfogliare il contenuto per un topico preciso o selezionare la Davis Drug Guide for Nurses o la AHFS Drug Information Essentials, o navigare i topici attraverso la lista A-Z.

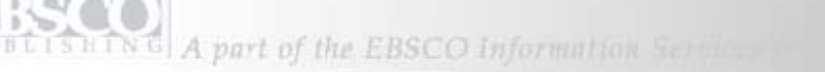

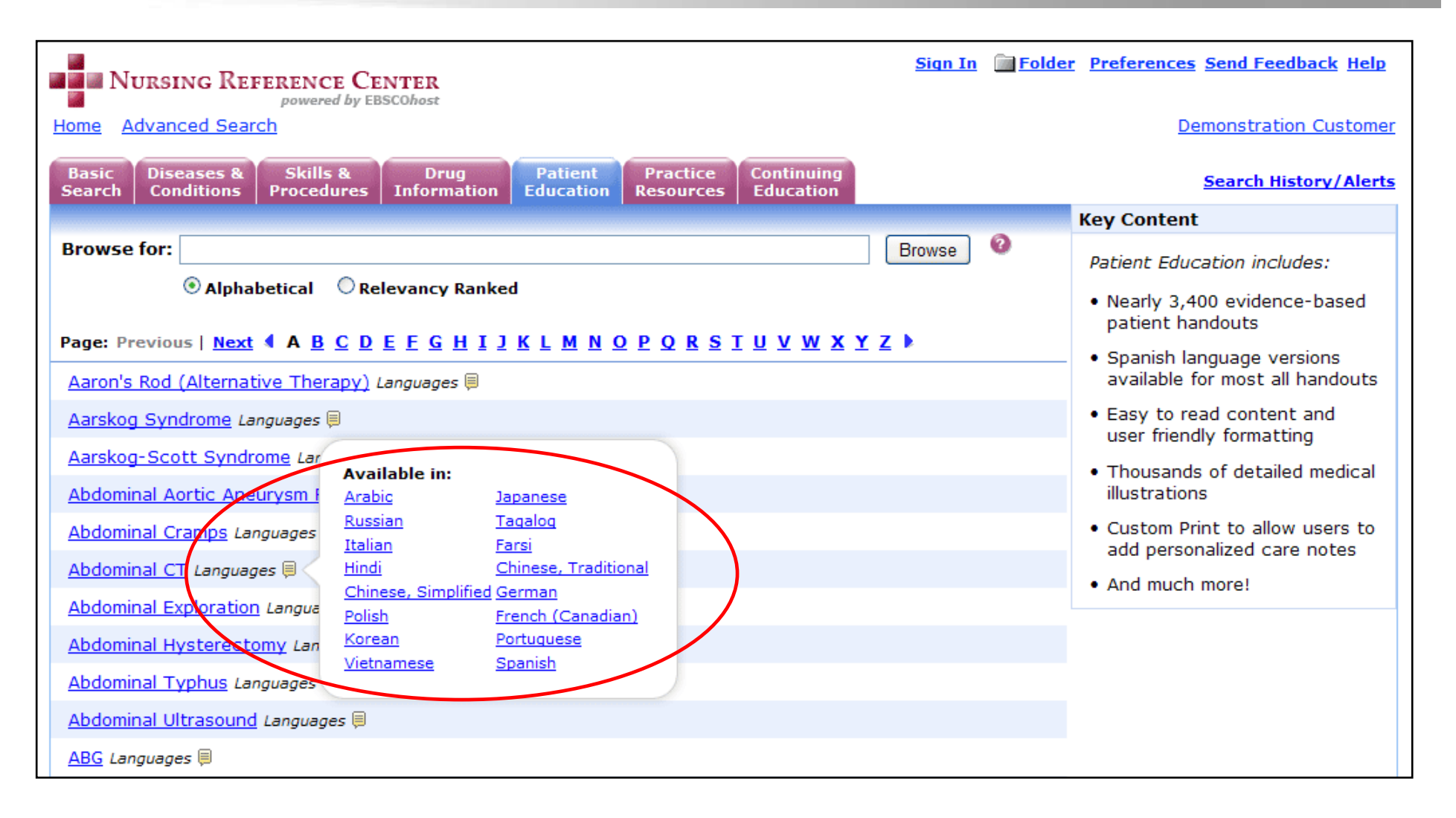

La sezione **Patient Education** permette di consultare materiale basato sull' evidenza dedicato al paziente. NRC contiene circa 3.400 documenti dedicati ai pazienti. Molti dei quali sono disponibili in diverse lingue e contengono illustrazioni mediche dettagliate.

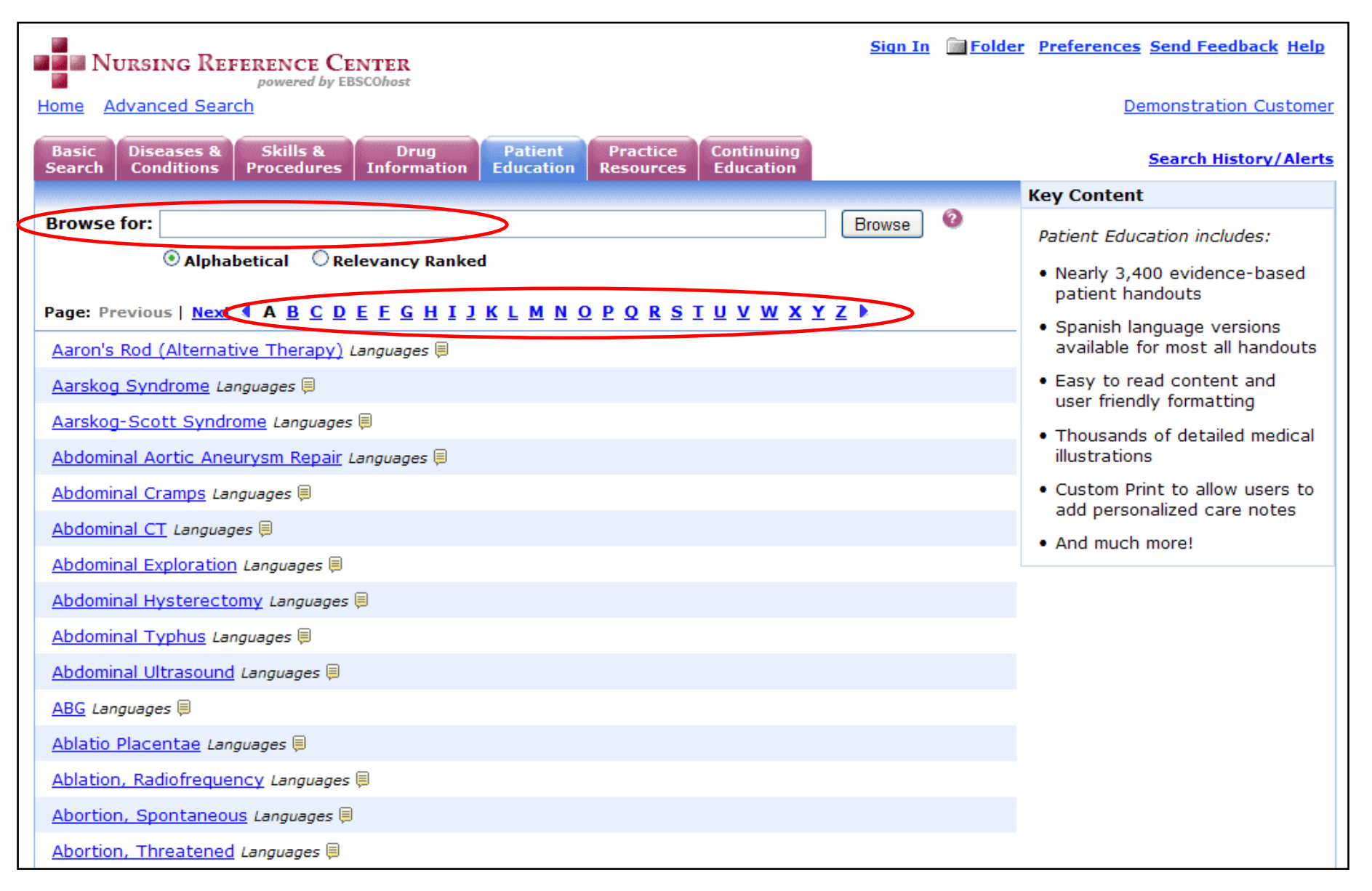

E' possibile sfogliare il contenuto per un topico preciso o navigare la lista A-Z.

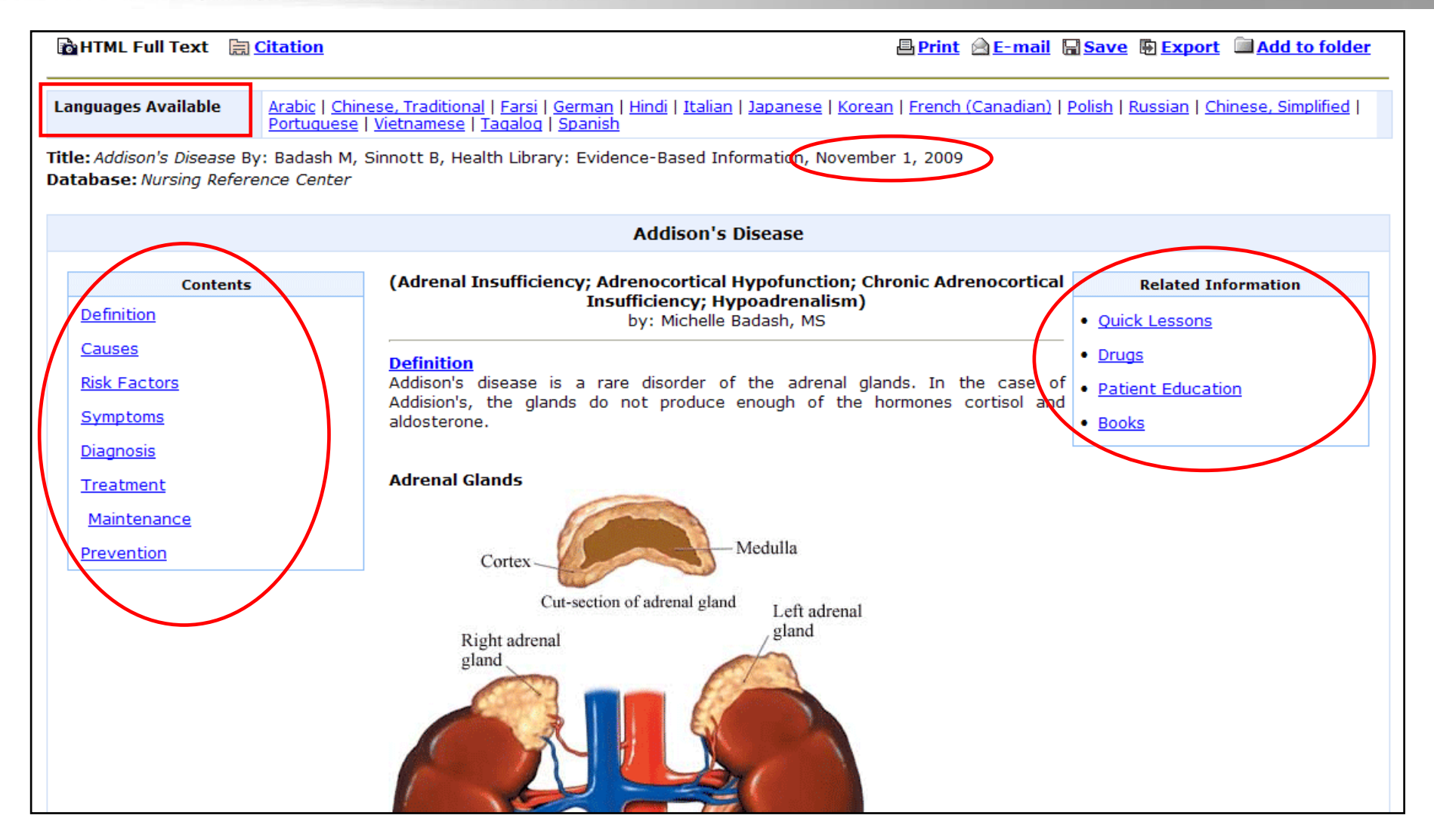

In ogni documento di Patient Education compare la data dell'aggiornamento piu' recente del contenuto e sono comprese delle sezioni standard, accessibili attraverso una tavola dei contenuti. Se disponibili, un riquadro con informazioni correlate e' parte del documento e contiene i link a altri documenti in NRC relativi al medesimo argomento. Se un documento e' disponibile in piu' lingue, questi sono accessibili in alto sulla pagina.

| Articles                                       |                            |  |
|------------------------------------------------|----------------------------|--|
| Add customized information to your print out @ | Notes                      |  |
| Include Acknowledgement Page                   | B Z <u>U</u> ∺≡ ≟≡ +/≡ ≡)+ |  |
| Patient's Name                                 |                            |  |
| Healthcare Provider's Name                     |                            |  |
| Department                                     |                            |  |
| Phone                                          |                            |  |
|                                                | Print                      |  |
| Advanced Options show more                     |                            |  |
| Articles to Print                              |                            |  |
| ✓ 1. Anterior Cruciate Ligament Injury         |                            |  |

E' possibile utilizzare la funzione NRC **Customizing Printouts** per aggiungere nel documento informazioni relative al paziente. Queste informazioni possono essere inserite dopo aver selezionato l'opzione **Print**.

### EBSCO A part of the EBSCO Information Services of

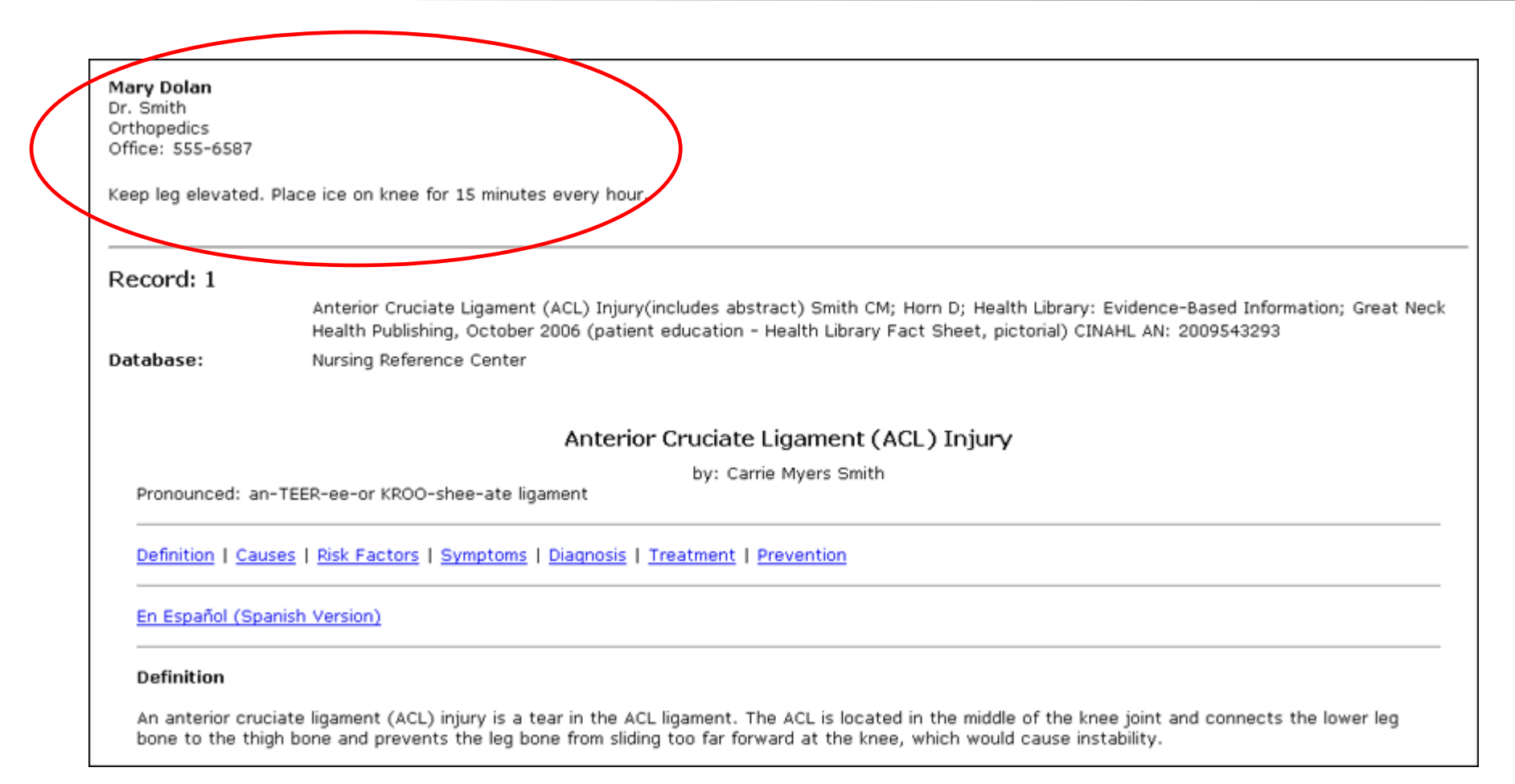

Le informazioni personalizzate appaiono in alto nella prima pagina del documento stampato.

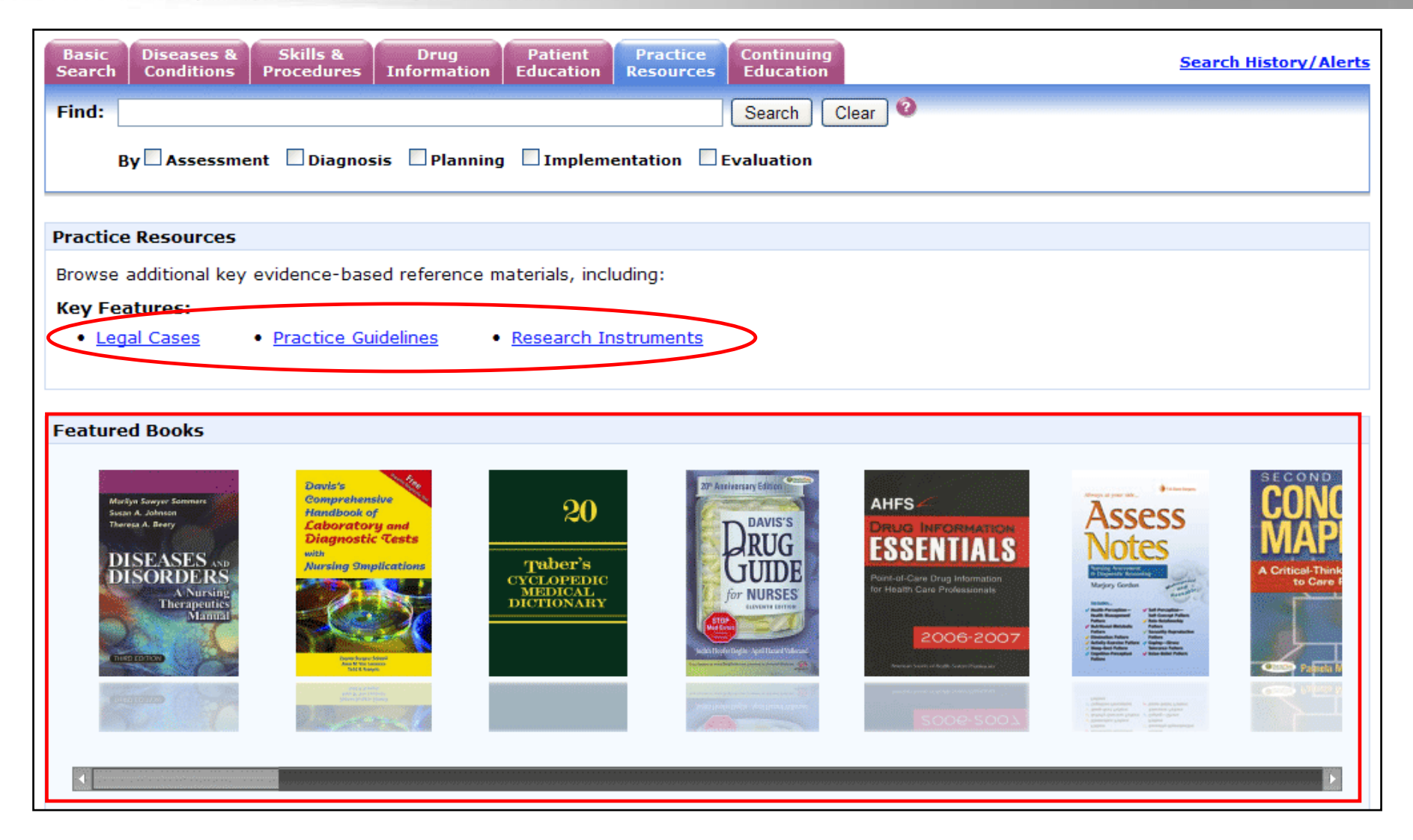

La sezione **Practice Resources** consente di sfogliare informazioni per una risorsa specifica o una linea guida. Sono accessibili documenti ed articoli relativi a casi legali, linee guida e strumenti di ricerca. Inoltre e' possibile sfogliare per argomenti i libri in evidenza, compresi *Davis's Drug Guide for Nurses, Davis's Laboratory & Diagnostic Tests with Nursing Implication, e Taber's Cyclopedic Medical Dictionary.* 

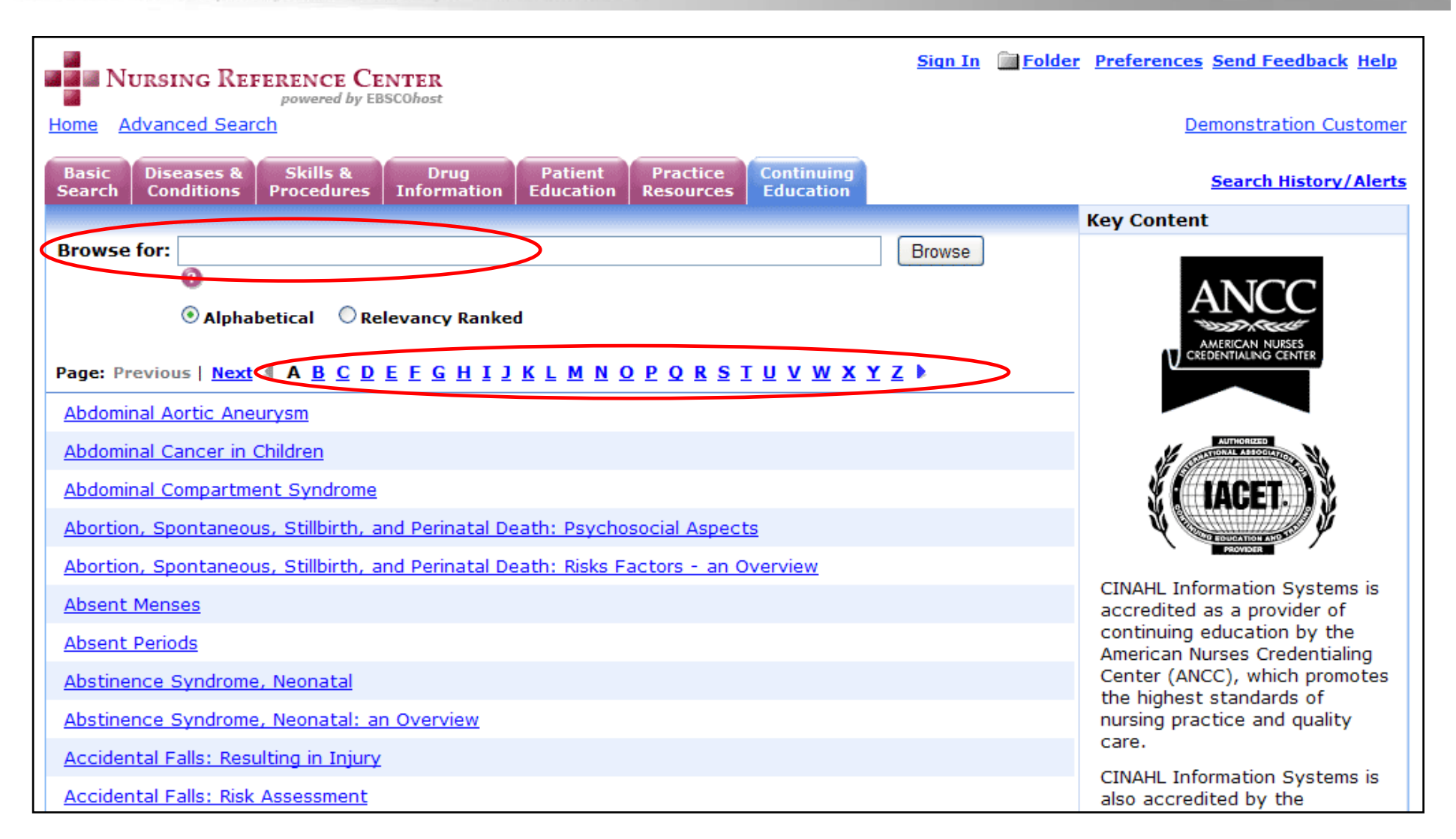

La sezione **Continuing Education** consente di navigare in argomenti che riguardano specifici moduli di formazione continua. E' possibile sfogliare il contenuto per un topico preciso o navigare la lista A-Z. I moduli di formazione continua di NRC sono accreditati dall' American Nurses Credentialing Center e dall' International Association for Continuing Education and Training.

| Find: in   and in   Select a Field (optional)   and   in   Select a Field (optional)   and   in   Select a Field (optional)   Add Row |                                                                                                    |                       |                                                                         |
|----------------------------------------------------------------------------------------------------|----------------------------------------------------------------------------------------------------|-----------------------|-------------------------------------------------------------------------|
| Include when searching:<br>Document Types                                                                                             | <ul> <li>Quick Lessons</li> <li>Skills</li> <li>Evidence-Based Care Sheets</li> <li>Competencies</li> <li>Drugs</li> <li>Patient Education</li> <li>Guidelines</li> <li>CE</li> <li>Books</li> <li>Research Instruments</li> <li>Legal Cases</li> <li>News</li> </ul> | Check All Uncheck All | Browse<br>Nursing Reference Center<br><u>CINAHL Headings</u><br>Indexes |
| Limit your results to:                                                                                                    |                                                                                                    | Reset                 |                                                                         |
| Full Text<br>Publication Date from<br>Source                                                                                          | Month Year: to Month Year:                                                                                                    |                       |                                                                         |
| Expand your search to:<br>Apply related words                                                                                         |                                                                                                    |                       |                                                                         |

Per ottenere risultati veramente precisi quando si sta performando una ricerca per parola chiave, NRC offre una schermata di **Advanced Search**. La ricerca avanzata mette a disposizione le funzionalita' per selezionare specifici tipi di documenti, applicare limiti e specificare il tipo di pubblicazione.

| Folder List                                                                   |                                                                                                    |
|-------------------------------------------------------------------------------|----------------------------------------------------------------------------------------------------|
| Articles (4)                                                                  | Articles                                                                                                    |
| Images (0)                                                                    | 1-4 of 4 Page: 1                                                                                                    |
| <u>Videos</u> (0)                                                             | Select: <u>All   None</u> Delete: <u>All   Selected</u>                                                                                                    |
| Persistent Links to<br>Searches (0)                                           | Sort by: Name 💌                                                                                                    |
| <u>Saved</u><br><u>Searches</u> (0)                                           | <ul> <li>I. <u>Genetic Cause of Form of Glaucoma Identified</u> Ed Edelson; HealthDay News, Posted:<br/>Aug 09, 2007 (News - Health News) CINAHL AN: NRCN607180</li> <li><u>HTML Full Text</u></li> </ul>                                                                      |
| <u>Search Alerts</u> (0)<br><u>Journal Alerts</u> (0)<br><u>Web Paqes</u> (0) | <ul> <li>Claucoma (includes abstract) LaRusso L; Ellman M; Health Library: Evidence-Based<br/>Information; Great Neck Health Publishing, December 2006 (patient education - Health<br/>Library Fact Sheet, pictorial) CINAHL AN: 2009543372</li> <li>HTML Full Text</li> </ul> |
|                                                                               | <ul> <li>Glaucoma May Run in Families Robert Preidt; HealthDay News, Posted: Dec 20, 2005<br/>(News - Health News) CINAHL AN: NRCN529768</li> <li>HTML Full Text</li> </ul>                                                                                                    |
|                                                                               | <ul> <li>4. <u>Regular Screenings Protect Against Glaucoma</u> Dennis Thompson; HealthDay News,<br/>Posted: Nov 18, 2005 (News - Health News) CINAHL AN: NRCN529235</li> <li><u>HTML Full Text</u></li> </ul>                                                                  |

NRC comprende una cartella personale, un'area nella quale si possono conservare i risultati delle ricerche, link permanenti alle ricerche, salvare le ricerche, gli alert per ricerche e per riviste e le pagine web.

Dalla cartella e' possibile stampare, inviare e-mail o salvare piu' risultati contemporaneamente. Se si e' registrati nel proprio account personale NRC, ogni cosa inserita nella cartella e' automaticamente salvata alla fine della sessione.

OBLISHING A part of the EBSCO information Services

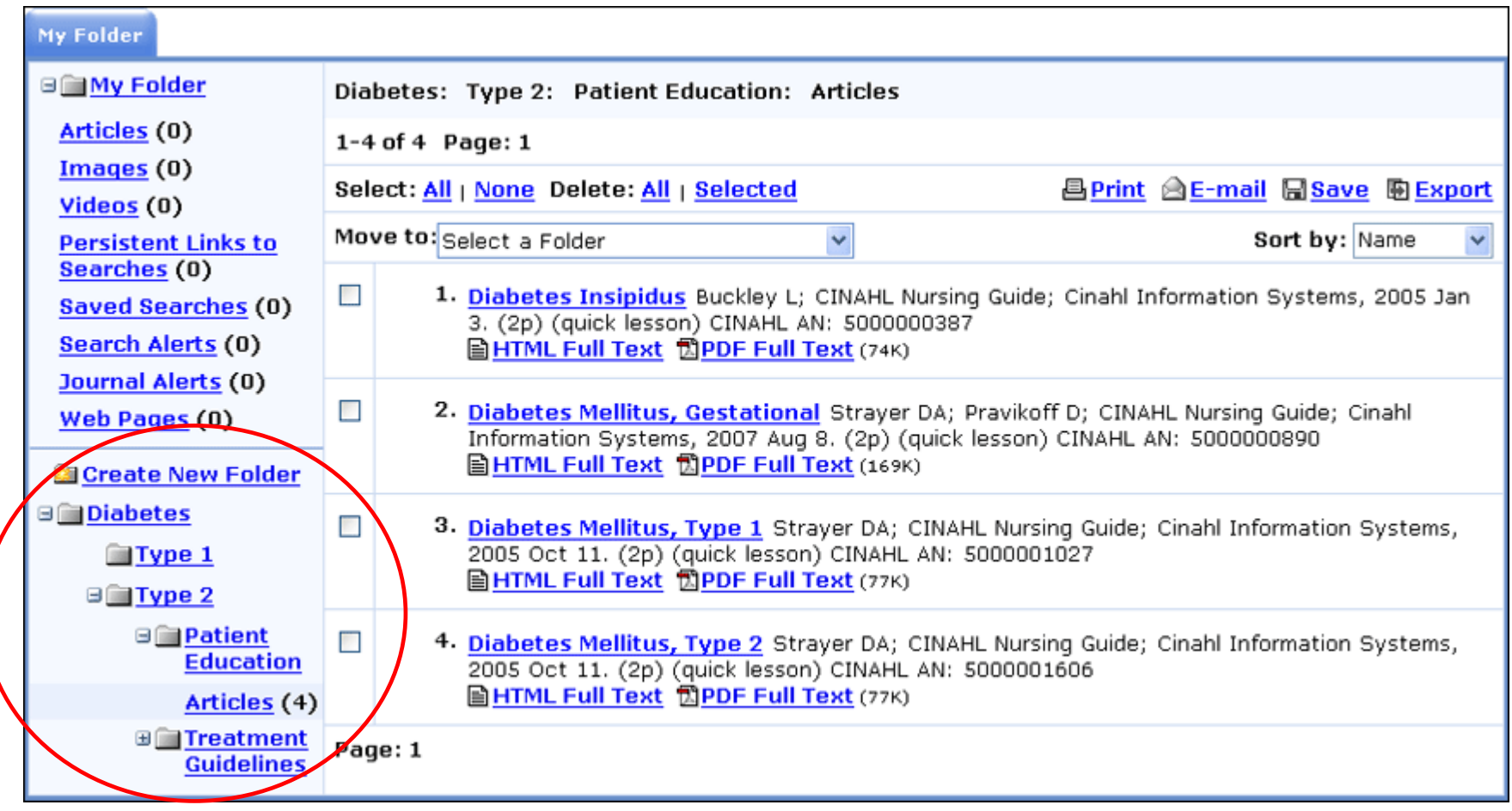

E' anche possibile creare delle sottocartelle personalizzate nella propria cartella principale.

Infermieri, amministrativi e coordinatori della formazione troveranno le sottocartelle molto utili specialmente per organizzare documenti frequentemente consultati circa specifiche condizioni mediche. All'interno di ogni sottocartella e' possibile conservare tanti documenti quanti desiderati – come pacchetti di Patient Education, linee guida e Quick Lessons.

Le sottocartelle personalizzate possono anche essere condivise con altri utenti NRC utilizzando la funzione di condivisione.

| NURSING REFERENCE CENTER                                                                                                    | Sign In Folder Preferences Send Feedback Help                                                                                                    |  |  |
|----------------------------------------------------------------------------------------------------|----------------------------------------------------------------------------------------------------|--|--|
| Home Advanced Search                                                                                                    | Demonstration Customer                                                                                                    |  |  |
| Basic<br>SearchDiseases &<br>ConditionsSkills &<br>ProceduresDrug<br>InformationPatient<br>Education                                                                                                    | Practice Continuing Education Search History/Alerts                                                                                                    |  |  |
| Find:                                                                                                    | Search Clear 2                                                                                                    |  |  |
| By Assessment Diagnosis Planning Imple                                                                                                    | By Assessment Diagnosis Planning Implementation Evaluation                                                                                                    |  |  |
|                                                                                                    |                                                                                                    |  |  |
| Spotlight                                                                                                    | Nursing News                                                                                                    |  |  |
| Key Features:         • Central Venous Catheter Skills         • Congestive Heart Failure         • Continuing Education Modules: 450+ Topics Available         • Health Care Costs Evidence-based Care Sheets         Introduce yourself to our Editorial Team & Policies | Don't Invite Holiday Stress Into Your Home<br>Eat Up, But Eat Healthy This Holiday Season<br>Health Tip: Breast-feeding With Diabetes<br>Health Tip: Help Manage Sleep Apnea<br>Clinical Trials Update: Dec. 24, 2009<br>More News |  |  |
| New to Nursing Reference Center? <u>Take our tour</u>                                                                                                    | Search Other Services                                                                                                    |  |  |
|                                                                                                    | DynaMed CINAHL                                                                                                    |  |  |

Tornando alla Home Page, ci sono diverse risorse a disposizione.

L'area **Spotlight** contiene link a temi d'interesse su NRC. **Nursing News** fornisce link alle news via HealthDay news feeds. **Search Other Services** consente l'accesso a risorse mediche fuori NRC. Queste risorse possono comprendere altri servizi EBSCO, il sito delle linee guida ospedaliere o ogni altra risorsa utile per gli infermieri.

| NURSING REFERENCE CENTER                                                                                                    | Sign In Folder Preferences Send Feedback Help                                                                                                    |  |
|----------------------------------------------------------------------------------------------------|----------------------------------------------------------------------------------------------------|--|
| Home Advanced Search                                                                                                    | Demonstration Customer                                                                                                    |  |
| Basic<br>SearchDiseases &<br>ConditionsSkills &<br>ProceduresDrug<br>InformationPatient<br>Education                                                                                                    | Practice Continuing Education Search History/Alerts                                                                                                    |  |
| Find:                                                                                                    | Search Clear 🥝                                                                                                    |  |
| By Assessment Diagnosis Planning Implementation Evaluation                                                                                                    |                                                                                                    |  |
|                                                                                                    |                                                                                                    |  |
| Spotlight                                                                                                    | Nursing News                                                                                                    |  |
| Key Features:         • Central Venous Catheter Skills         • Congestive Heart Failure         • Continuing Education Modules: 450+ Topics Available         • Health Care Costs Evidence-based Care Sheets         Introduce yourself to our Editorial Team & Policies | Don't Invite Holiday Stress Into Your HomeEat Up, But Eat Healthy This Holiday SeasonHealth Tip: Breast-feeding With DiabetesHealth Tip: Help Manage Sleep ApneaClinical Trials Update: Dec. 24, 2009More News |  |
| New to Nursing Reference Center? Take our tour                                                                                                    | Search Other Services                                                                                                    |  |
|                                                                                                    | DynaMed EBSCO CINAHL                                                                                                    |  |

Per vedere il sistema di assistenza online completo cliccare sul link **Help**. O visitate il sito di support EBSCO alla URL <u>http://support.ebsco.com</u> per sfogliare il nostro Knowledge Base di FAQ, scaricare guide o help sheet, visualizzare altri tutorial o vedere le novita' nella sezione Top Stories.